# La fiche de teinte

Fenêtre appelée à partir de la fiche patient dans le groupe "Traitement" en cliquant sur l'icône représenté par un pinceau ou en développant le menu "Traitement"

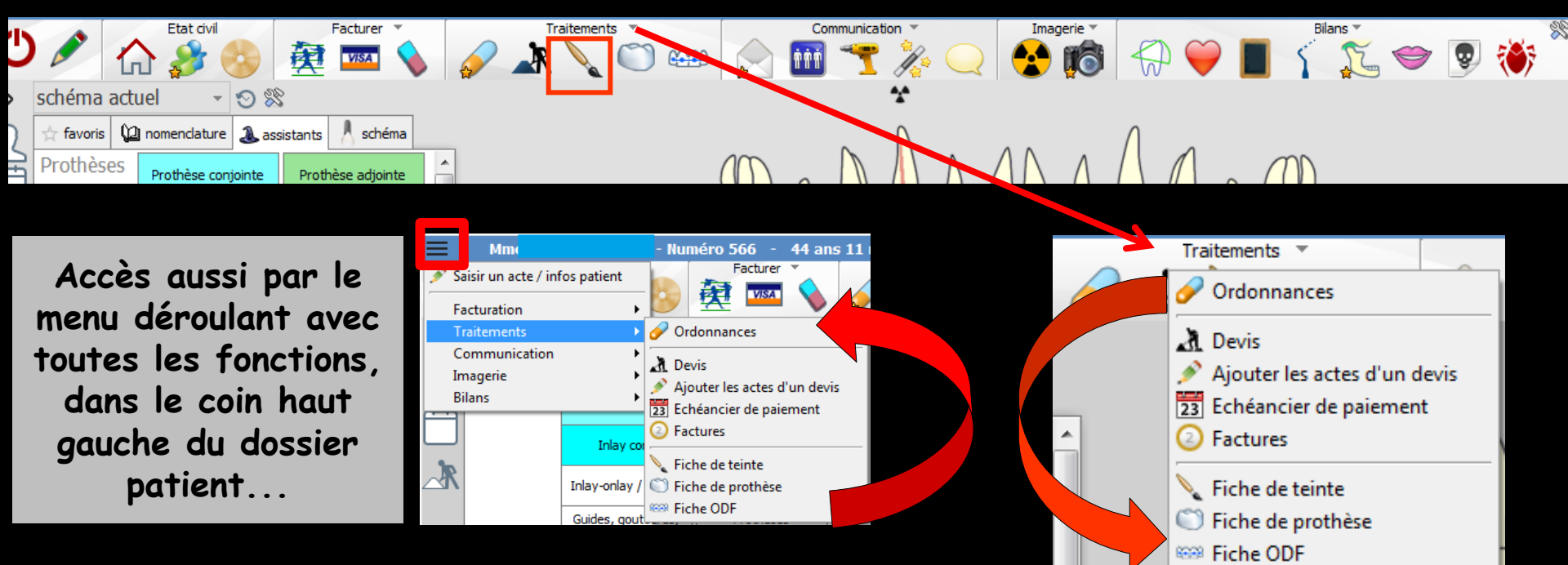

## Cet icône n'apparaît qu'en cas de connexion à partir de la fenêtre des profils utilisateurs

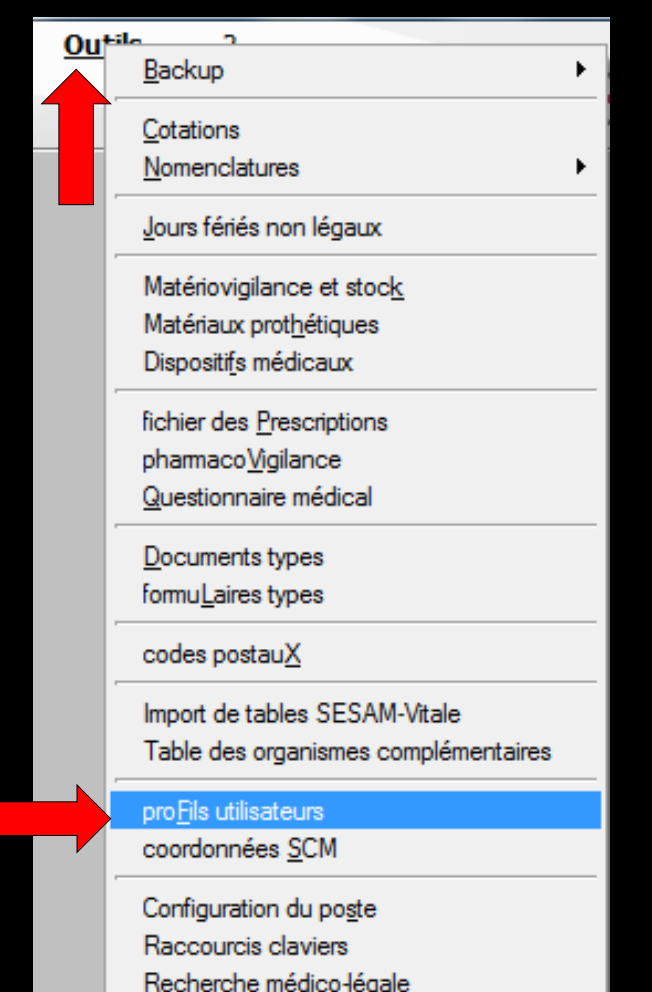

| Profils utilisateu              |             |                           |                                     |                                                           |                      |           |
|---------------------------------|-------------|---------------------------|-------------------------------------|-----------------------------------------------------------|----------------------|-----------|
| Quitter                         | Paramèt     | res de gestion du cabinet |                                     |                                                           |                      | ?<br>Aide |
| NC - Docteur Ninon<br>CREMONINI | <pre></pre> |                           |                                     |                                                           |                      |           |
|                                 |             |                           |                                     |                                                           |                      |           |
|                                 |             |                           | Codes d'accès                       | Donnez vos codes d'accès à<br>la comptabilité et général. | a liste à gauche     |           |
|                                 |             |                           | Code général:<br>Code comptabilité: | <u>Annuler</u><br><u>Q</u> K                              | It pour en créer un. |           |

# Choix du profil désiréEntrez les codes d'accès

# Onglet interface

| Profils utilisateurs                                             |                                                                                                    |                                                                           |
|------------------------------------------------------------------|----------------------------------------------------------------------------------------------------|---------------------------------------------------------------------------|
| Quitter Paran                                                    | mètres de gestion du cabinet Valider                                                                                                    | Aide                                                                      |
| 5                                                                | Nom de l'utilisateur : Docteur Ninon CREMONINI                                                                                                    |                                                                           |
|                                                                  | Profil Interface 😥 Sécurité sociale Entêtes des ordonnances Entêtes des courriers                                                                                                    |                                                                           |
| NC - Docteur Ninon<br>CREMONINI <nouvel utilisateur=""></nouvel> | Orientation :     Soins et prothèse       Schéma dentaire :     Schéma dentaire trait                                                                                                    | Barre d'icônes                                                            |
|                                                                  | Icônes de la fiche patient :           Icônes de la fiche patient :                Questionnaire médical               Ø               Fiche de parodontologie               Ø             Fiche de parodontologie               Ø             Fiche cancéro               Ø             Fiche Concerto               Fiche Concerto               Ø             Fiche de dermatologie               Ø             Fiche de dermatologie               Ø             Fiche Attomation               Ø             Fiche de laboratoire               Ø             Compte-rendus               Ø             Fiche de dermatologie               Ø             Fiche Attomation               Seconstante concerto               Ø             Fiche de laboratoire               Ø             Compte-rendus               Ø             Fiche de laboratoire               Ø             Compte-rendus               Ø             Fiche de laboratoire               Ø             G                                                                                                    | che de teinte<br>ormulaires personnalisés<br>ches conseil<br>ephalométrie |
|                                                                  | Dans la fiche patient :       afficher les codes et libellés des actes         Image: Comparison of the patient :       Image: Comparison of the patient is an image: Comparison of the patient is an image: Comparison                                                       | e des actes par un son<br>rmations médicales                              |
|                                                                  | Automatisation : Aller des feuilles de soins aux réglements            Aller des feuilles de soins aux DEP                                                                                                    |                                                                           |
|                                                                  | Arrondis : aucun arrondi 💌                                                                                                    |                                                                           |
|                                                                  | Photos :           Image: Weight of the second second sec |                                                                           |
|                                                                  | Divers  Utilisation du mini agenda  Souhaiter l'anniversaire des patients Utiliser le glossaire  Fond d'écran Chronométrer les durées des rendez-vous Dar l'ouverture des dossiers patients                                                                                                    | tion LOGOSW OnLine                                                        |

Définissez l'aspect que prendra la fiche patient pour l'utilisateur

| Etat civil F                        | Facturer Traitements T                         | Communication 🔻                                                                                                    | Imagerie 🔻              | Bilans 🔻           |
|-------------------------------------|------------------------------------------------|----------------------------------------------------------------------------------------------------|-------------------------|--------------------|
| ) 🖉 🏠 🎲 🔕 💆                         | 🚥 💊 🖌 🔪 🔘 🚥                                    | 📄 🎹 🌱 🎉 📿                                                                                                    | 😒 🔞 🖓 🍑                 | ' 📕 🎸 🛴 🗢 😨        |
| schéma actuel 🛛 👻 😒                 |                                                | *                                                                                                    |                         | Fiche ATM          |
| favoris 🕼 nomenclature 🏖 assistants | 🙏 schéma                                       |                                                                                                    |                         |                    |
| Prothèses Prothèse conjointe Prothè | èse adjointe                                   | $(0 \land A \land \land \land \land \land \land \land \land \land \land \land \land \land \land \land \land \land $ |                         | $\Lambda$ () () () |
|                                     |                                                |                                                                                                    |                         |                    |
| Icônes de la fiche patient :        | Questionnaire médical                          | Fiche de parodontologie                                                                                             | 🛹 🔽 Fiche de            | teinte             |
|                                     | Compte-rendus                                  | Fiche cancéro                                                                                                    | Formulai                | res personnalisés  |
|                                     | Fiche ODF                                      | Fiche de dermatologie                                                                                               | Fiches co               | onseil             |
|                                     | Fiche ATM                                      | Fiche de laboratoire                                                                                                | Cephalor                | métrie             |
|                                     | Schémas anatomiques                            |                                                                                                    |                         |                    |
| Dans la fiche patient :             | afficher les codes et libellés des actes       | s 🗨                                                                                                    |                         |                    |
|                                     | afficher les commentaires sur plusieurs lignes |                                                                                                    |                         | actes par un son   |
|                                     | Affichage personnalisé des actes               |                                                                                                    | Masquer les information | ns médicales       |
|                                     |                                                |                                                                                                    |                         |                    |

#### Vous pouvez choisir d'incorporer certains éléments facultatifs dans l'environnement de travail

### Pour qu'un élément soit actif, il suffit de cocher la case correspondante

⇒Si un élément n'est pas coché, il sera inactif

# Raccourci de paramétrage

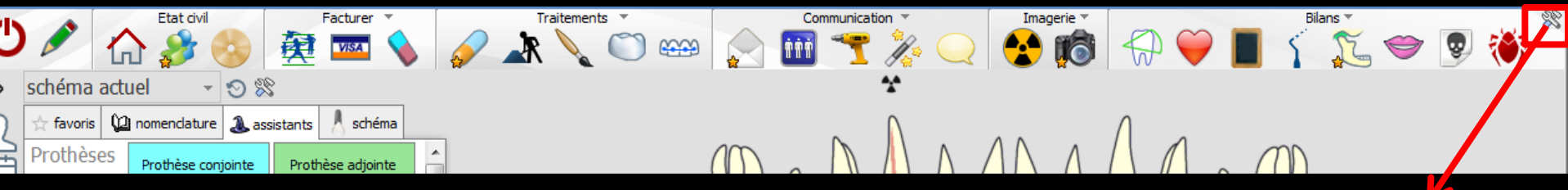

 L'icône Outils permet un accès direct au paramétrage de la fiche patient
 Il suffira de cocher ou de décocher les éléments que l'on désire ou non voir apparaître

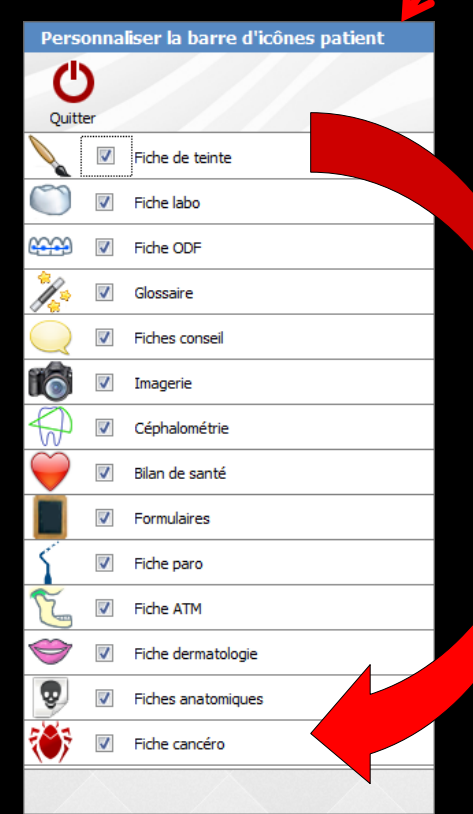

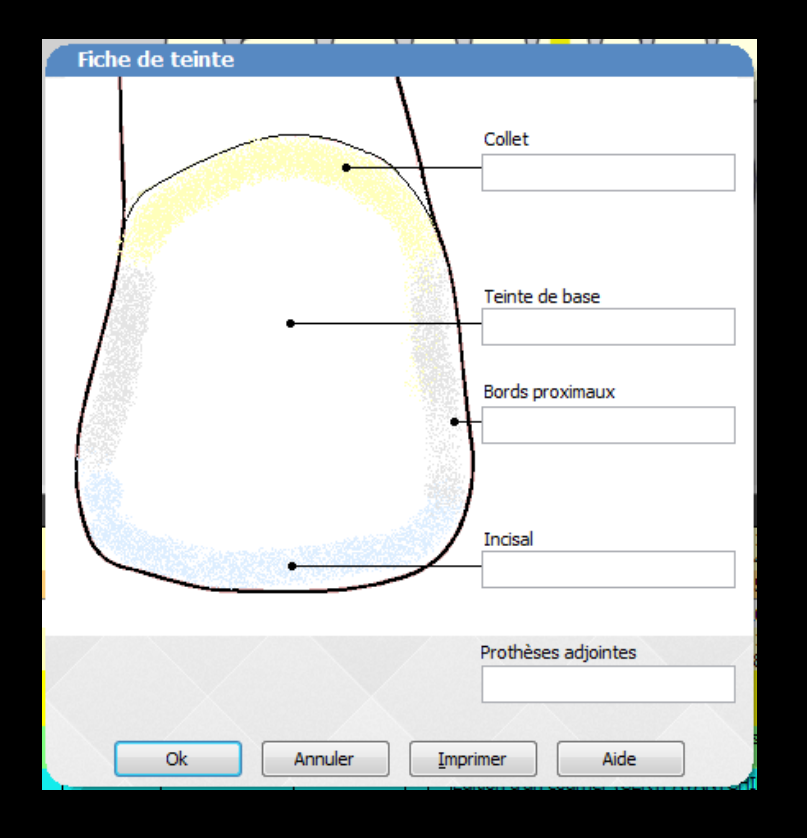

 Permet de noter et de conserver les teintes utilisées lors de la confection des prothèses
 Vous pourrez ainsi conserver la teinte de base du collet, des bords proximaux et incisif ainsi que la teinte des prothèses adjointes

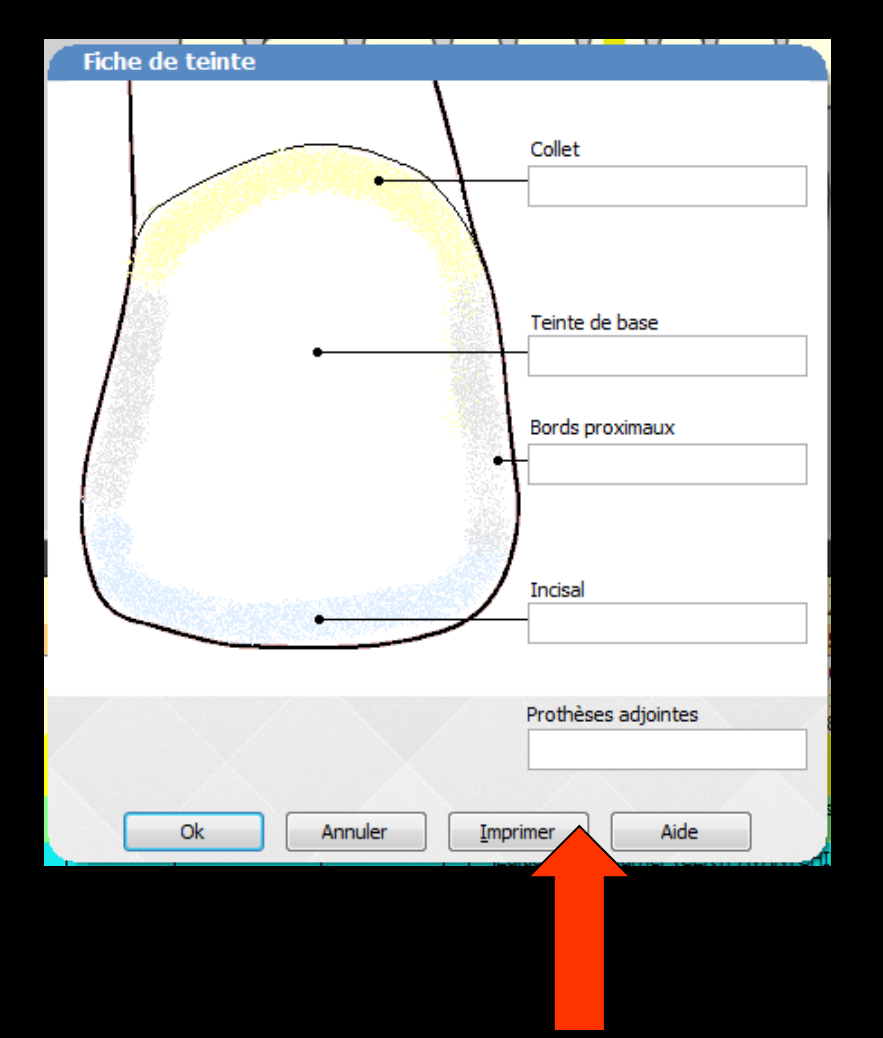

## Possibilité d'imprimer le schéma de teinte à partir de la fiche de teinte

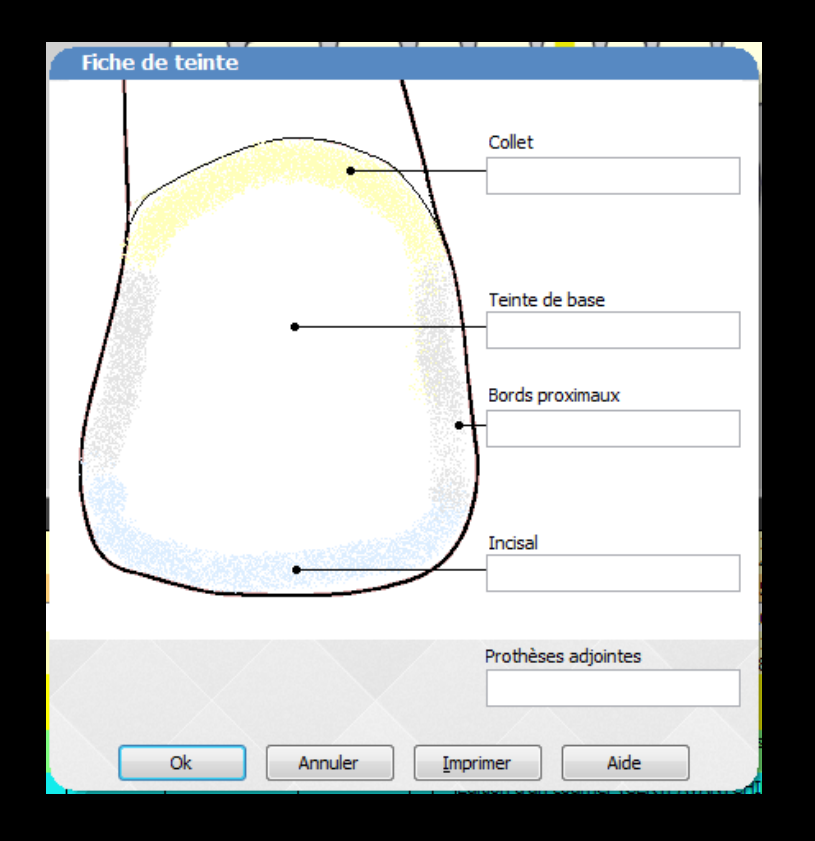

## Les prises de teintes font l'objet d'une ligne bureautique

29/09/2014 08:56

Prise de teinte : base = A3.5 CHROMASCOP - collet = A4 CHROMASCOP - bords = A3 CHROMASCOP incisal = A2 CHROMASCOP - adjointe = A3.5 VIVODENT

NC -

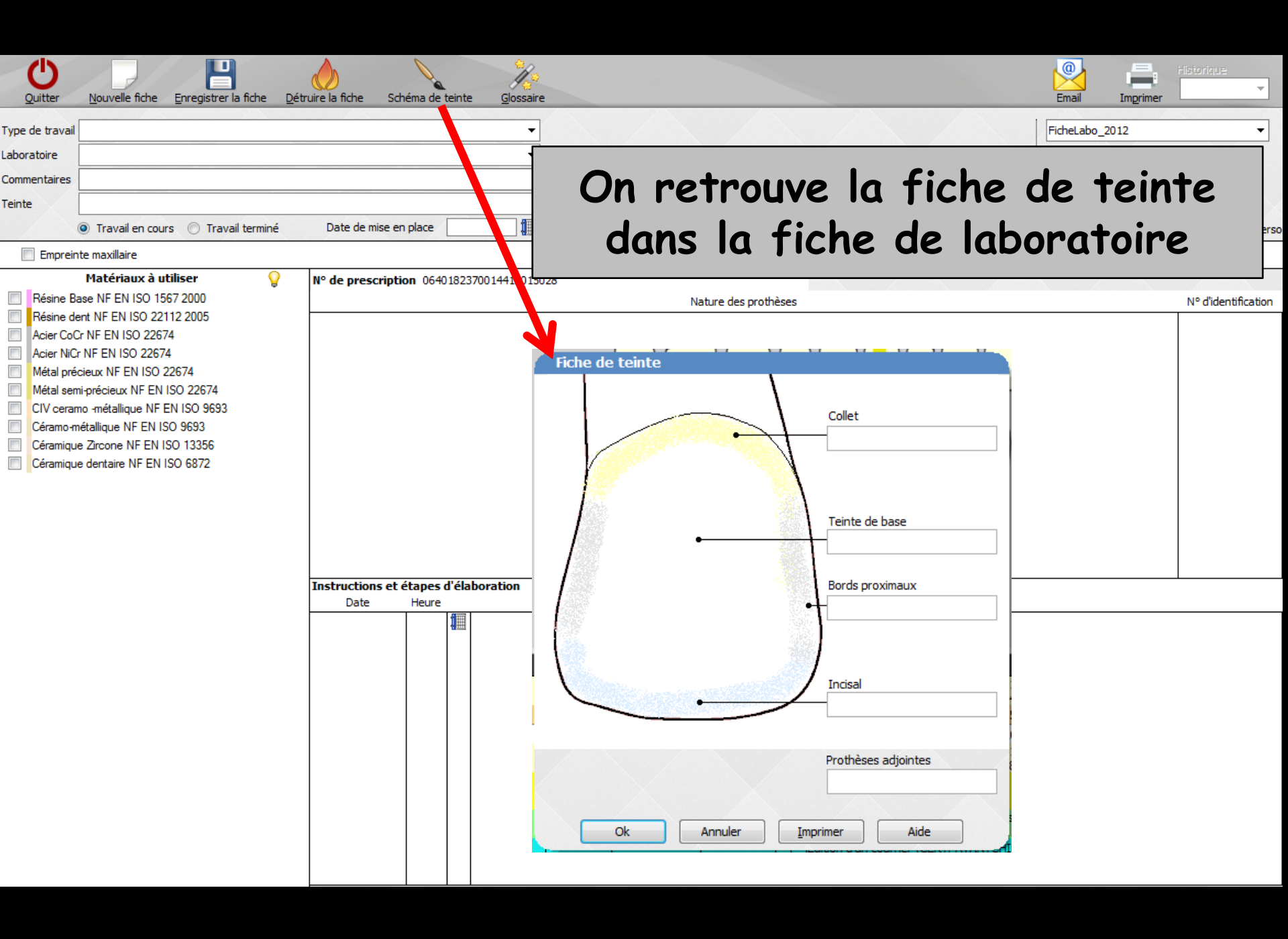